## AR記念撮影フォトフレーム

スマートフォンを使用したAR記念撮影フォトフレームを準備いたしました。ぜひご利用ください。

<利用期間>

2023年3月31日(金)まで

## <撮影方法>

 ①スマートフォンのカメラを起動しAR記念撮影フォトフレームのQRコードにかざしてQRコードを読み込むか、 URLからアクセスする
②「「less-ar.com"を開く」をクリックする
③AR撮影画面が起動したら、「許可」をタップする
④フレームのオブジェクト(看板等)の大きさと位置を調整する
・オブジェクトの位置を動かしたいとき→オブジェクトを2本指で押さえながら動かす
・オブジェクトの大きさを小さくしたいとき→オブジェクトをつまむようにして2本指を近づける(ピンチイン)
・オブジェクトの大きさを大きくしたいとき→オブジェクトを広げるように2本指を離す(ピンチアウト)
・横長に撮影したいとき→スマートフォンを横にする(画面が横にならない場合はスマートフォン側の設定で画面の回転がロックされている場合がありますので、解除してください)
⑤位置とサイズが決まったら、撮影ボタンをクリックして撮影する
⑥シャッターボタンのタップ後に、画面を長押しして写真をダウンロードして保存する(シャッターボタンを押しただけでは写真は端末内に保存されず、消えてしまいますのでご注意ください。)

## <AR記念撮影フォトフレームのQRコード・URL>

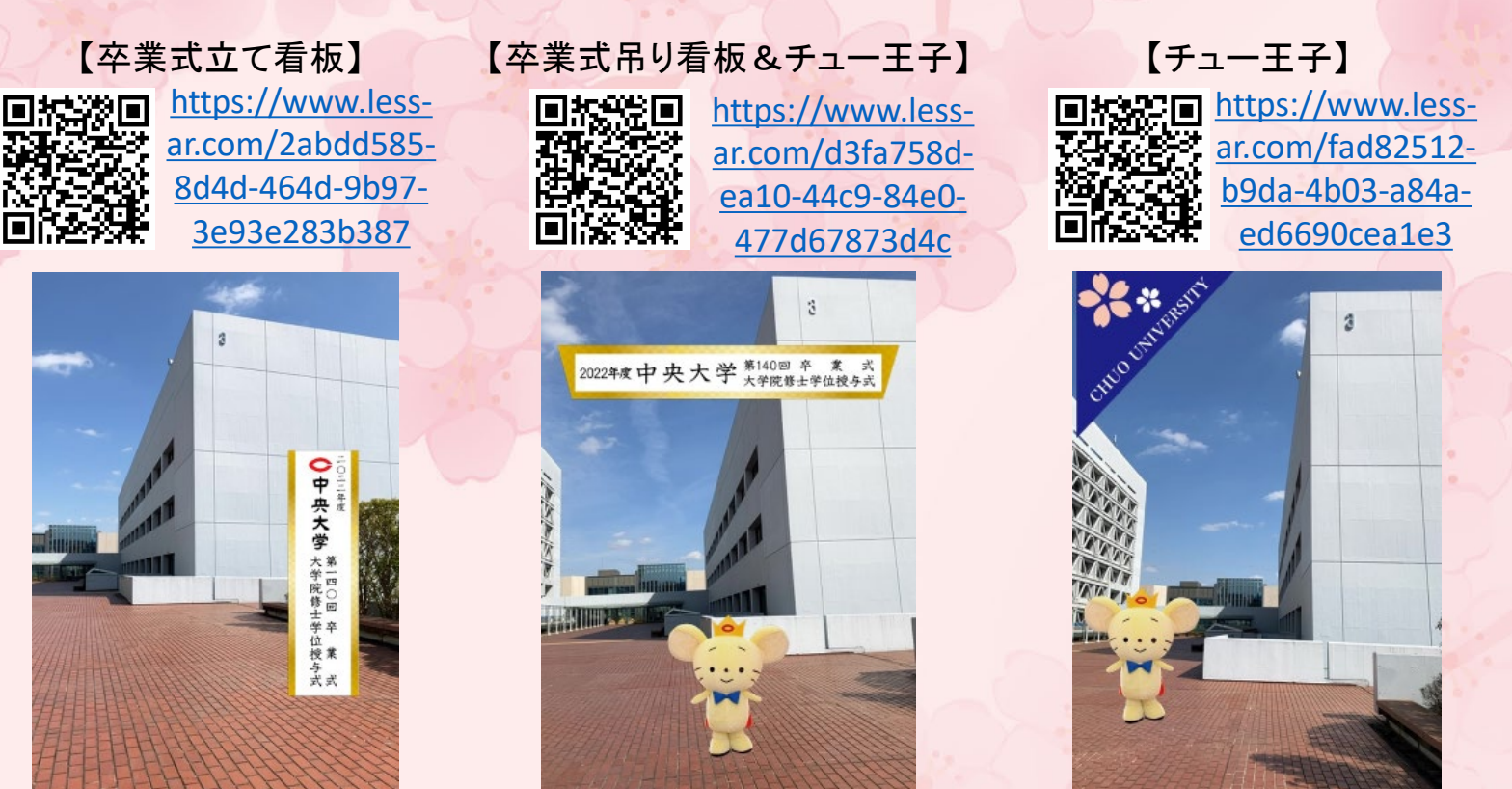

## く推奨環境>

【iOS端末】 OS:15 以上 ブラウザ:Safari最新版 【Android端末】OS:10 以上 ブラウザ:Google Chrome(※Android端末搭載の標準ブラウザは未対応)

※ARフォトフレームは、全ての機種やバージョンに対応しているものではありません。機種やバージョンによって は体験いただけないことがあります。

※カメラが利用できない場合は、右のQRコードから、Q&Aをご参照ください。 ※ARフォトフレームは無料でご利用いただけますが、通信料は利用者様のご負担となります。回答

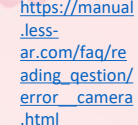

中央大学 中央大学父母連絡会